### (1) General Questions:

#### Q1. Why can't I use Support.aten.com to use e-Support directly?

A: eService is our new step to provide better quality on-line service for our valuable customers. In the near future, there will be more and more service integrated within eService platform, and you only need one account ID & password to access those on-line service. Therefore e-Support had been moved under eService as a sub-system instead of a stand-alone system.

### Q2. Why eService requires validation of my account before I use it, even though I already have e-Support account?

A: We had found a lot of anonymous account without proper e-mail address and identity in our original e-Support system. In order to avoid anonymous attack and ensure service quality for our customer, we had decided to add the validation mechanism.

#### Q3. Is there any difference with the e-Support system under eService?

A: There is no difference except the login and account maintain is replaced with eService functions and interface.

### Q4. Where was the original FAQ, Download and Trouble Shooting links for e-Support?

A: These links are still exist, and they are now located at the right side of the eService login page with title "Support Link".

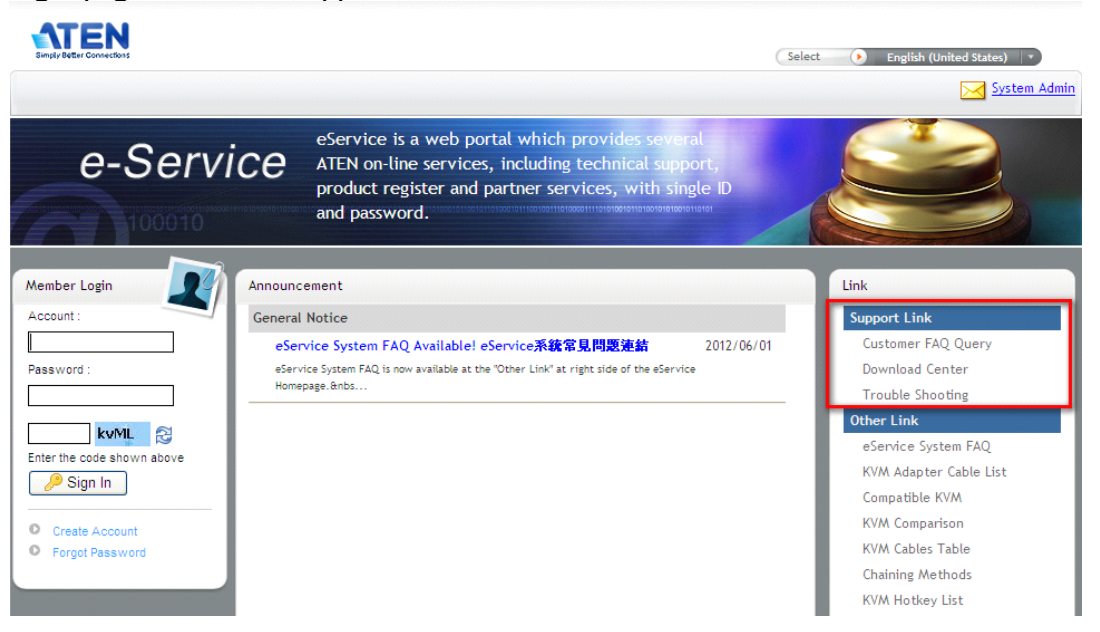

# Q5. Can I send my ATEN product technical questions to eService system administrator e-mail?

A: The profession of our eService system administrator is about the eService platform and e-Support system; about ATEN product related question, please place your question via e-Support or contact your technical support representatives.

### (2) eService system function issues and questions:

#### Q1. Can I use my original e-Support account ID and password to login eService?

A: Yes, eService inherit original e-Support user account ID and password, and we just need you to simply confirm your account via e-mail validation before continuing your further usage of our on-line service.

#### Q2. I am new here, how can I register my own account?

A: Please follow the steps:

1) Click on the "Create Account" link at the bottom of login section:

| Member Login                        |
|-------------------------------------|
| Account :                           |
|                                     |
| Password :                          |
|                                     |
| GZEF 🔁                              |
| Enter the code shown above          |
| 🖉 🥬 Sign In                         |
|                                     |
| Create Account                      |
| <ul> <li>Forgot Password</li> </ul> |
|                                     |

2) Enter your new account ID, password (twice to confirm), valid E-mail address (mandatory for account validation), name and address.

| User Account                                                                                                    |
|----------------------------------------------------------------------------------------------------|
| Basic Data                                                                                                    |
| *User Account:                                                                                                    |
| *Password: (Password must be 6 to 12 characters and must contain at least one number and at least<br>one alphabet!!The password can not be repeated within recent 3 changes) |
| *Password (Confirm):                                                                                                    |
| *E-mail:                                                                                                    |
| *Last Name:                                                                                                    |
| Middle Name:                                                                                                    |
| "First Name:                                                                                                    |
| Contact Information                                                                                                    |
| *Country: Please enter                                                                                                    |
| Region: Please enter 💌                                                                                                    |
| *City:                                                                                                    |
| Zip Postal:                                                                                                    |
| Street Address 1:                                                                                                    |
| Street Address 2:                                                                                                    |
| Street Address 3:                                                                                                    |
| Street Address 4:                                                                                                    |
| Web Site:                                                                                                    |
| TEL:                                                                                                    |

3) You can also setup your preferred language for interface and whether you want to receive ATEN product eDM or news letters. After completing your personal data sheet, press "Submit" button.

| Web Site:                   |              |   |  |
|-----------------------------|--------------|---|--|
| TEL:                        |              | ] |  |
| Account Control Information |              |   |  |
| *Default Language:          | Please enter |   |  |
| eDM/News Letter:            | ◯Yes ⊙No     |   |  |
|                             |              |   |  |

层 Submit

4) eService will then send a validation mail looks like following, and you just need to click on the link in the mail to activate your account.

Dear XXXX ,

Thank you to join ATEN eService, a 24 hours internet service site; here we will provide the best quality online service for you. Please click the following URL to activate your account: http://eservice.aten.com/eService/NewAccountCertify.do?uuid=FABpsK0L&pid=D0C0C7F2 A0E6D515Ae34840a31223e57

(If you cannot link by clicking the above URL, please copy and paste on your browser instead)

(Please do not replay this mail!)

Thank you for your cooperation. Enjoy your trip on ATEN eService!

### Q3. After confirming my personal profile in the first login or creating account, why can't I see any validation mail in my e-mail?

A: It is possible to be one of the following issues

1) The validation mail had been treated as SPAM mail and either blocked or moved to e-mail recycle box. Please check your e-mail recycle box or mail server administrator if such mail had existed.

2) Your mail server was down or not connected to internet during the time our system had tried to send you validation mail.

3) If none of the above can help you, please contact our system administrator for further assistance.

#### Q4. What can I do if I forgot my password?

A: You get use the "Forgot Password" link at bottom of login screen, enter your account ID or e-mail address, then you will receive a mail with new random password. We strongly recommend to change your password as soon as you get the new password.

| Member Login               |
|----------------------------|
| Account :                  |
|                            |
| Password :                 |
|                            |
| inll 🔁                     |
| Enter the code shown above |
| Jer Sign in                |
| Create Account             |
| Forgot Password            |
|                            |

#### Q5. What can I do if I forgot my account ID?

A: You can use your e-mail address as account ID to login eService. After login, you can always go to "User Profile" function to check your account ID.

|              | User Account   |
|--------------|----------------|
| User Drofile | Basic Data     |
| User Prome   | *User Account: |
|              | Password:(Pa:  |

### Q6. In a few occasions, screen shown abnormal question marks "?" or some buttons are not functioning, what can I do?

A: This issue can occur with numerous possibilities, including network or browser issues, or you had idled for too long. In most cases, press F5 or browser refresh page function and resolve this issue.

#### Q7. Can I change my e-mail address?

A: Yes, you can change your e-mail address in the "User Profile" screen, but after change, the system need to validate your account again before allowing further access.

### Q8. When I am in user profile or other eService function, how do I get back to main screen to access e-Support or other on-line service?

A. For e-Support, you can logout.

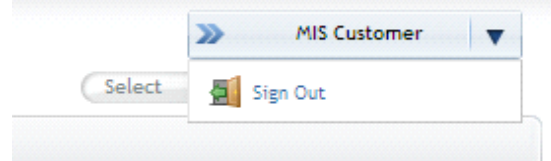

For other functions or system, you can click on the link at the right top corner of the screen to get back to eService main screen.

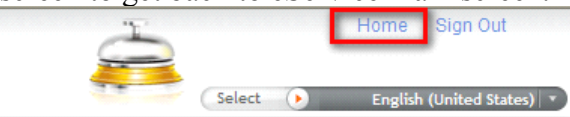

### (1) 一般問題:

#### 問題 1. 爲什麼我沒辨法透過 Support.aten.com 的網址直接使用 e-Support?

說明: eService 是宏正新一代線上服務的系統,是我們不斷改善客戶服務品質的進程中的一大步。在不久的未來,陸續會有新的客戶服務系統整合到這個平台上,而您只需要單一帳號及密碼,即可享受這些服務。因此 e-Support 被移到 eService 的平台下,而不再是一個獨立的系統。

# 問題 2. 爲什麼 eService 必須先驗證我的帳號,才可以繼續使用?即使我是 e-Support 的舊客戶也不例外?

說明:我們發現有大量 e-Support 的帳號並沒有有效的 E-mail 帳號。爲保護客戶資料的安全性,我們認爲至少要在不嚴重影響客戶方便性下,做到基本應有的安全控管。

#### 問題 3. e-Support 移到 eService 底下後,和原來的版本有什麼不同嗎?

說明: e-Support 移到 eService 底下後,功能及介面並沒有不同,只是登錄畫面改用 eService 的功能和介面。

#### 問題 4. 原來 e-Support 的 FAQ、下載及問題處理的連結在那裡?

說明:這些連接仍存在,目前位置如下圖,是在 eService 登錄畫面的右方。

| Simply Better Connections                                                                                                    | (3                                                                                                    | elect 🕢 中文 (台灣) 👘 🔻                                                                                                    |
|----------------------------------------------------------------------------------------------------|----------------------------------------------------------------------------------------------------|----------------------------------------------------------------------------------------------------|
|                                                                                                    |                                                                                                    | System Admin                                                                                                    |
| e-Service                                                                                                    | eService是一個線上服務平台,提供客戶一站式的多項<br>服務,包括線上技術支援、產品註冊及合作伙伴相關功<br>能。                                                                                                    |                                                                                                    |
| <ul> <li>會員登錄</li> <li>● 「</li> <li>● 「</li> <li>● ● ● ● ● ● ● ● ● ● ● ● ● ● ● ● ● ● ●</li></ul> | 安<br>後公告<br>eService System FAQ Available! eService系統常見問題連結<br>eService System FAQ is now available at the "Other Link" at right side of the eService<br>Homepage. anbs | <ul> <li>連結</li> <li>文を友結</li> <li>客戶常見問題宣詢</li> <li>下載中心</li> <li>問題排除</li> <li><b>其他連結</b></li> <li>eService系統常見問題</li> <li>KVM電源供應器清單</li> <li>相容 KVM</li> <li>KVM起振線表</li> <li>連接方法</li> <li>KVM転換線列表</li> </ul> |

# 問題 5. 我可以透露 eService 的系統管理員(System Admin)的信箱提出技術問題 嗎?

說明: eService 的系統管理員專業在於網站系統維護;針對宏正產品的技術問題,請透過 e-Support 或您的客戶窗口請求協助。

### (2) eService 系統功能問題:

#### 問題 1. 我可以使用原來 e-Support 的帳號和密碼登錄 eService 嗎?

說明:是的, eService 可以繼承原來 e-Support 的帳號密碼, 只是需你在第一次登錄, 系統自動發出驗證信後, 點擊驗證信的連接, 即可繼續使用 eService 及 e-Support 的線上服務。

#### 問題 2. 我是新來的客戶,我要如何註冊新帳號?

說明:請依照以下簡單步驟即可:

5) 點選會員登錄區塊下方「新建帳號」的連接:

| 會員登錄                                   |
|----------------------------------------|
| 帳號:                                    |
|                                        |
| 密碼:                                    |
|                                        |
| <b>8m46</b> 😴<br>諸輸入上面的代碼              |
| ▶ 登入                                   |
| <ul> <li>新建帳號</li> <li>忘記密碼</li> </ul> |
|                                        |

6) 輸入您的帳號、密碼(第二次供確認用)、有效 E-mail (驗證必要條件)、姓名 及地址(可只填必要欄位):

| 用戶帳號     |                                     |
|----------|-------------------------------------|
| 基本資料     |                                     |
| *用戶帳號    |                                     |
| *密碼:     | (密碼必須6到10碼,並且包含數字和英文字母!!密碼不可與前三次重覆) |
| *密碼(確認): |                                     |
| 電子郵件     |                                     |
| 姓氏:      |                                     |
| 中間名:     |                                     |
| *名字:     |                                     |
| 聯絡査訊     |                                     |
| *國家:     | 請輸入                                 |
| 行政區      | 請輸入 💌                               |
| "城市:     |                                     |
| 郵遞區號:    |                                     |
| 地址 1:    |                                     |
| 地址 2:    |                                     |
| 地址 3:    |                                     |
| 地址 4:    |                                     |
| 網站       |                                     |
| 電話       |                                     |

7) 您可以設定系統介面語系,並確認是否希望能收到 ATEN 產品電子型錄等資料。填好您的個人資料之後,點擊「送出」鈕。

| 419.40° |            |
|---------|------------|
| 電話:     |            |
| 帳號控制資訊  |            |
| "預設語系:  | 請輸入        |
| 電子型錄:   | ◯ Yes ④ No |
|         |            |

层 送出

8) eService 會自動發出驗證信到您註冊的 E-mail,內容如下。請到您的信箱打 開驗證信,點擊信裡的超連接,即可完成您的註冊程序,開始使用 eService 的服務。

XXXXX 您好:

感謝您加入ATEN eService之24小時網路客服,我們將寫您提供最優質的線上服務!請您立即點擊以下的認證路徑,即可啓用您的帳號:

http://eservice.aten.com/eService/NewAccountCertify.do?uuid=C8nnwFrBπd=A59b01341b7 c95C1C7A92799E74cAcB1

(如果上面文字不是連結形式,請將以上網址手動複製貼到網址列再訪問)

(請勿直接回覆此封信!)

謝謝您的配合,祝您使用愉快

#### 問題 3. 在建立帳號後,爲什麼我一直沒看到驗證信?

說明:此問題的原因有以下可能性:

 1)驗證信被您使用的郵件伺服器視為垃圾信,進而被擋住或移到垃圾信箱。請 檢查您的垃圾信箱或和郵件伺服器的系統管理員確認。

2) 您的郵件伺服器可能在發信時失去功能、當機或斷線。您可以試著再次登錄, 請系統重新發驗證信。

3) 如果以上說明和方法仍不能解決您的問題,請與我們的系統管理員(System Admin)連絡,尋求協助。

#### 問題 4. 我已經有 eService 的帳號了,但密碼忘記了,我該怎麼辨?

說明:您可以使用如下圖忘記密碼的連接,輸入 E-mail 之後,系統會自動發出通知 信,提供新的密碼(亂碼型態)。我們強烈建議,在您重新成功登錄後,盡快修改您 的密碼。

| 會員登錄                                   |  |
|----------------------------------------|--|
| 帳號:                                    |  |
|                                        |  |
| 密碼:                                    |  |
|                                        |  |
| UNLJ 2010<br>諸輸入上面的代碼                  |  |
| <ul> <li>新建帳號</li> <li>忘記密碼</li> </ul> |  |

#### 問題 5. 如果我忘了帳號,請問該怎麼辨?

說明: eService 系統允許您使用 E-mail 作為帳號進行登錄。登錄系統之後,您可以到用戶資料的功能查詢您的帳號 ID(如下圖):

|      | 用戶帳號    |     |
|------|---------|-----|
| -    | 基本資料    |     |
| 用戶資料 | 用戶帳號:   |     |
|      | 密碼:     | (密碼 |
|      | 密碼(確認): |     |

#### 問題 6. 偶爾畫面出現"?"或按鈕無法使用等異常的情形,我該怎麼辨?

說明: 原因可能很多,包括網路問題、瀏覽器問題或畫面停滯過久等。在大部份的 情形,可以透過按F5或重新整理瀏覽器的畫面解決。

#### 問題 7. 我可以變更我的 E-mail 地址嗎?

說明:是的,您可以在「用戶資料」的功能變更您的 E-mail 地址,但變更後,系統 會重新驗證您的帳號,之後才可以繼續使用。

問題 8. 當我在「用戶資料」等 eService 功能時,如何回到主畫面以進入其他功能? 說明:針對 e-Support,您可以直接登出即可(如下圖)

|        | >>    | David Liu 🛛 🔻 |        |    |        |       |     |
|--------|-------|---------------|--------|----|--------|-------|-----|
| Select | 🛃 登出  |               |        |    |        |       |     |
| 針對其他系  | 統或功能, | 一般可以利用畫       | 面右上方「  | 首頁 | 」的連接回到 | 主畫面(如 | 下圖) |
|        |       | ÷.            | Select | 自建 | (台塔)   |       |     |

(1) 一般的な質問:

Q1. e-Support から直接 Support.aten.com が利用できないのはどうしてでしょうか? 答:eService はお客様に対してより良いオンラインサービスをご提供するための新しいサ ービスでございます。近い将来には eService のプラットフォーム内で統合できるサービス を更に追加する予定であり、お客様においてはアカウント ID とパスワードを1 つ申請す るだけで、これらのオンラインサービスにアクセスできるようになります。従いまして、 e-Support は、独立したサービスシステムから、eService のサブシステムへと移動すること になりました。

# Q2. 既に e-Support のアカウントを取得しているにもかかわらず、なぜ使用前にはアカウントの認証が必要とされるのでしょうか?

答:従来の弊社 e-Support システムには適切な e-mail アドレスや身元が不明な匿名のア カウントがたくさん発見されました。匿名の攻撃を防ぎ、お客様へのサービス品質を確保 するためにも、認証システムを追加することにいたしました。

#### Q3. eService のサブシステムとなった e-Support には何か違いがありますか?

答:ログイン及びアカウントが eService へ切り替われた以外、他に違いはありません。

#### Q4. e-Support 用のオリジナルの FAQ、ダウンロード及びトラブルシューティングのリンク はどこに移動したのでしょうか?

A: これらのリンクはまだ存続しており、現在は e-Support のログインページの右側にある「サポートリンク」というタイトルになっています。

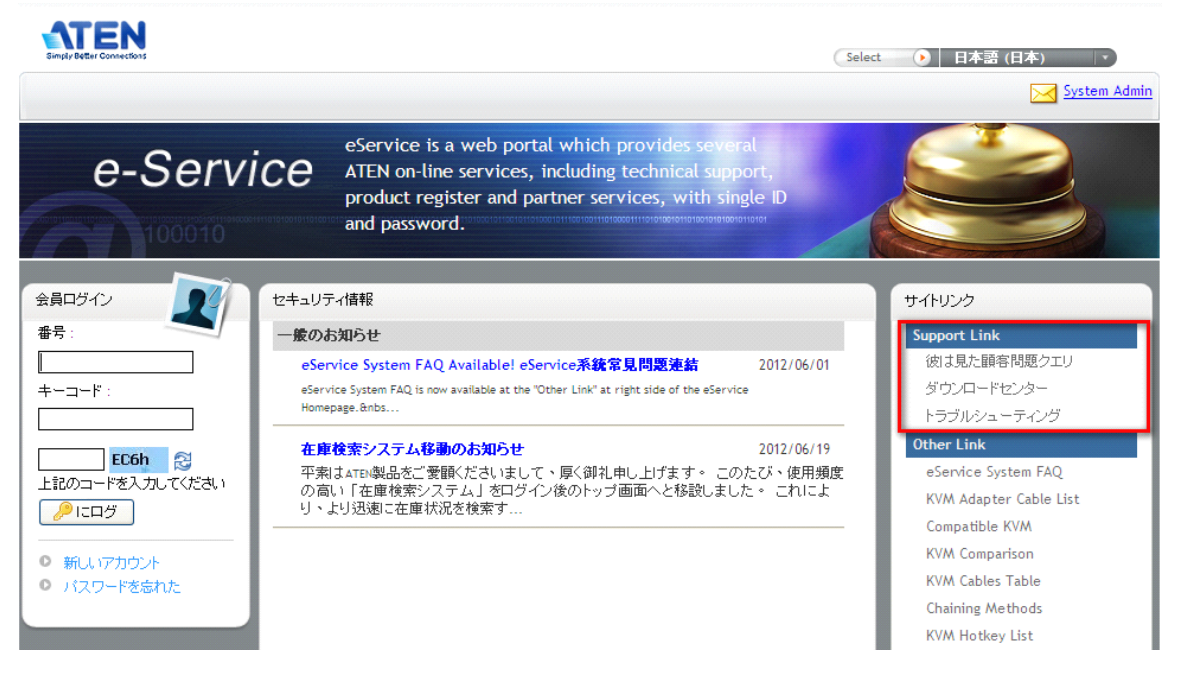

Q5. ATEN 製品の技術的な質問を eService システム管理者の e-mail に送ってもいいで

しょうか?

答:弊社の eService システム管理者は eService のプラットフォームと e-Support システム 管理を専門に行っておりますので、ATEN 製品に関するご質問は、e-Support または御 社の技術サポートチームにお問い合わせください。

#### (2) eService システムの機能に関する質問:

### Q1. eService にログインする際に、従来の e-Support のアカウント ID とパスワードは使用 できますか?

答:はい、eService では従来の e-Support のユーザーアカウント ID とパスワードを引き継 ぐことができます。但し、弊社のオンラインサービスを引き続きご利用になる前に、e-mail での認証を通じてアカウントを確認することが必要になります。

# Q2. 初めて eService を使用します。自分のアカウントを登録するにはどうすればいいでしょうか?

答:下記の手順に従ってください。

1) ログインセクションの下側にある「アカウント作成」リンクをクリックしてください。

| 会員ログイン                                          |
|-------------------------------------------------|
| 番号:                                             |
|                                                 |
| キーコード:                                          |
|                                                 |
| EC6h 20<br>上記のコードを入力してください<br>にログ               |
| <ul> <li>新しいアカウント</li> <li>パスワードを忘れた</li> </ul> |

2) 新しいアカウントIDとパスワード(確認用に2回)、有効な E-mail アドレス(アカウント認証用として必須)、ご氏名及びご住所を入力してください。

| ユーザーアカウント        |                                                                                                    |
|------------------|----------------------------------------------------------------------------------------------------|
| 基本情報             |                                                                                                    |
| <b>"ユーザーアカ</b> " | יליל                                                                                                    |
| '+~:             | 1- F: Password must be 6 to 12 characters and must contain at least one number and at least one alphabet!!The password can not be repeated within recent 3 changes) |
| "キーコード(確認        | する):                                                                                                    |
| *E >             |                                                                                                    |
| 最後の              | 名前:                                                                                                    |
| Middle 1         | lame:                                                                                                    |
|                  | "(名):                                                                                                    |
| 連絡先              |                                                                                                    |
|                  | 国名:入力してください                                                                                                    |
| ۲.               | イン: 入力してください 👱                                                                                                    |
|                  | 市:                                                                                                    |
| 郵便               | 番号:                                                                                                    |
| ſ                | 29fi 1:                                                                                                    |
| fi               | Ξθή 2:                                                                                                    |
| ſ                | 29/1 3:                                                                                                    |
| fi               | :)fi 4:                                                                                                    |
| Web              | J-11:                                                                                                    |
| 電話               | 番号:                                                                                                    |
| 3) インターフェース      | で使用する言語とATEN 製品の eDM やニュースレターを受け                                                                                                    |

取るかどうかを設定することができます。個人データ表の入力が完了したら「送信」ボタンを押してください。

・デフォルトの言語: 入力してください サブディレクトリ: ○ Yes ③ No

4) eService から下図のような確認メールが送られてきますので、メールにあるリンク をクリックしてアカウントを有効にしてください。

₩ 送信

XXXX こんにちは:

ATEN eServiceの24時間インターネットサービスをご利用いただき、ありがとうござ います。お客様には最高品質のオンラインサービスをご提供いたします。 以下の認証パスをクリックするだけで、すぐにアカウントをお使いいただけます。 http://eservice.aten.com/eService/NewAccountCertify.do?uuid=XfqsHiZTπd=F32a810aB361 <u>6e78D0E62eDa20A618B3</u>

(上記の文字列がリンク形式でない場合は、この文字列をコピーした後、アドレス バーに貼り付けてからアクセスしてください。)

(このメールには直接返信しないでください!)

ご協力ありがとうございます。どうぞご利用ください。

### Q3. 初回ログイン時に個人プロフィールを確認した後でも、検証メールが見当たらないのはどうしてでしょうか?

答:下記のうち、いずれか1つの可能性があります。

 検証メールがスパムメールとみなされて、ブロックされているか、または e-mailの ゴミ箱に移動されています。ご使用の e-mailのゴミ箱を確認されるか、またはそのような メールの有無をメールサーバー管理者にご確認ください。

2)ご使用のメールサーバーがダウンしたか、または弊社のシステムが検証メールの 送信を試みた際に、ご使用のメールサーバーがインターネットに接続されていなかった 可能性があります。

3) 上記のいずれでもない場合、弊社のシステム管理者にお問い合わせください。

#### Q4. パスワードを忘れてしまった場合、どうすればいいでしょうか?

答:ログインページの下側にある「パスワードを忘れた場合」のリンクを使用して、アカウントIDまたはe-mailアドレスを入力してください。すると、新しい任意のパスワードを受け取ることができます。新しいパスワードを入手後すぐにパスワードを変更されることを推

#### 奨いたします。

| 会員ログイン                                          |
|-------------------------------------------------|
| 番号:                                             |
|                                                 |
| キーコード:                                          |
|                                                 |
| EC6h 20<br>上記のコードを入力してください<br>// にログ            |
| <ul> <li>新しいアカウント</li> <li>パスワードを忘れた</li> </ul> |

#### Q5. アカウント ID を忘れてしまった場合、どうすればいいでしょうか?

答:eService にログインするアカウントID として e-mail アドレスを使用することができます。 ログイン後、「ユーザープロフィール」機能を開いて、ご自身のアカウントIDを確認するこ とができます。

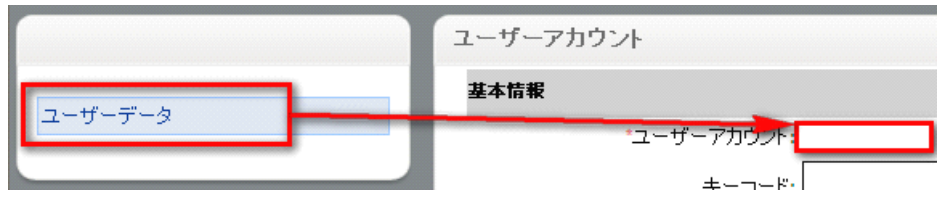

#### Q6. 時々、画面に正常ではないクエスチョンマーク「?」が表示されたり、またはボタンの いくつかが機能しなくなったりするのですが、どうすればいいでしょうか?

答:この問題が起こる原因には、ネットワークやブラウザの問題や長時間待機していたな ど、多くの可能性が考えられます。ほとんどの場合、F5キー、またはブラウザのページ更 新機能を押すと、この問題を解決することができます。

#### Q7. e-mail アドレスを変更することはできますか?

答:はい、「ユーザープロフィール」のページで e-mail アドレスを変更することができますが、変更後、更にアクセスできるようにするには、システムより再びアカウントを確認することが必要になります。

# Q8. 現在ユーザープロフィールまたはその他 eService 機能を使用しているときに、メインページに戻って e-Support または他のオンラインサービスにアクセスするにはどうすればいいでしょうか?

答:e-Supportの場合、ログアウトしてください。

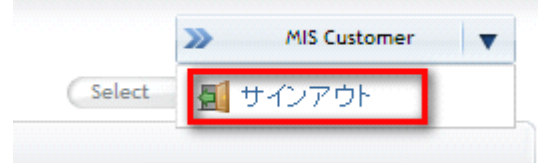

その他の機能やシステムの場合、画面の右上にあるリンクをクリックして eService のメインページに戻ってください。

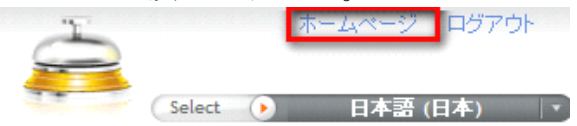

#### (1) 일반적인 질문:

#### Q1. 왜 Support.aten.com 에서 e-Support 를 직접 사용할 수 없나?

A: eService 는 ATEN 고객을 위해 더욱 나은 온라인 서비스를 제공하기 위해 ATEN 에 서 새롭게 도입하고 있는 서비스입니다. 가까운 미래에 더욱 많은 서비스가 eService 플랫폼에 통합될 것입니다. 그러면 하나의 계정 ID 및 패스워드를 사용해 온라인 서 비스를 이용할 수 있습니다. 따라서 e-Support 는 단독 시스템이 아닌 eService 시스 템 내로 통합될 것입니다.

#### Q2. 왜 eService 는 e-Support 계정을 이미 가지고 있음에도 사용 전 계정 확인을 요 구하는가?

A: 알맞은 형식의 이메일 주소 및 본인 인증이 없는 수많은 익명의 계정이 본래의 e-Support 시스템 내에서 발견되었습니다. 익명의 공격을 피하고 고객 서비스 질을 향상시키기 위해, 인증 절차를 추가하였습니다.

#### Q3. eService 내의 e-Support 시스템은 무엇이 다른가?

A: 로그인과 계정 유지가 eService 기능 및 인터페이스로 교체된 것 외에는 차이점이 없습니다.

#### Q4.기존 e-Support 의 FAQ, 다운로드 및 문제 해결 페이지는 어디에 있는가?

A: 링크는 계속해서 활성화 되어 있으나, 이 페이지의 링크는 현재 eService 로그인 페이지의 오른쪽에 "고객 지원(Support Link)" 제목 아래에 위치해 있습니다.

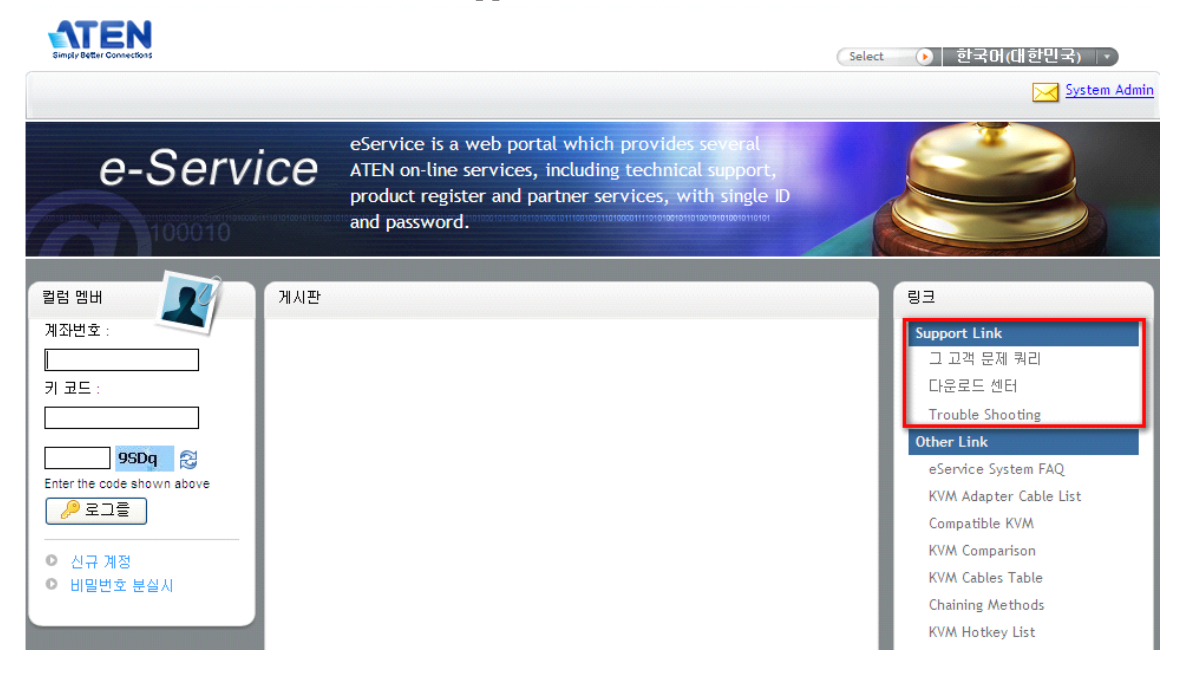

#### Q5. eService 시스템 관리자 이메일로 ATEN 제품 기술 문의가 가능한가?

A: eService 시스템 관리자 및 기술자는 eService 플랫폼과 e-Support 시스템을 관리하 기 위한 조직입니다. ATEN 제품 관련 문의는 e-Support을 통하거나 해당 기술 지원 팀에 문의 바랍니다.

#### (2) eService 시스템 기능 문제 및 질문:

Q1. 기존의 e-Support 계정 ID 와 패스워드를 eService 로그인시 사용 가능한가요?

A: 예, eService 는 기존의 e-Support 사용자 계정 ID 와 패스워드를 그대로 사용할 수 있습니다. 다만, 차후 ATEN 의 온라인 서비스를 지속적으로 사용하기 위해 사용자의 계정을 이메일 인증의 간단한 절차를 통한 확인이 필요합니다.

#### Q2. 처음 방문한 사용자인데, 어떻게 계정을 등록하나요?

A: 아래의 단계를 따라하십시오:

1) 로그인 섹션 밑에 위치한 "Create Account(계정 생성)"링크를 클릭합니다:

| 컬럼 멤버                      |
|----------------------------|
| 계좌번호: 🤍                    |
|                            |
| 키 코드 :                     |
|                            |
|                            |
| 9SDq 🔁                     |
| Enter the code shown above |
| 🔑 로그를                      |
|                            |
| ○ 신규 계정                    |
| 비밀번호 분실시                   |
|                            |

2) 새 계정 ID, 패스워드 (2번 확인), 정확한 이메일 주소(계정 인증을 위해 필 수), 이, 주소를 입력하십시오.

| 기보보         ''\\\\\\\\\\\\\\\\\\\\\\\\\\\\\\\\\\\                                                                                                    | 사용자 계정                                                                                                    |                                                                                                 |
|----------------------------------------------------------------------------------------------------|----------------------------------------------------------------------------------------------------|-------------------------------------------------------------------------------------------------|
| ····································                                                                                                    | 기본경보                                                                                                    |                                                                                                 |
| 이 코트:                                                                                                    | *사용자 계정:                                                                                                    |                                                                                                 |
| (이 문 전 이 전 전 전 전 전 전 전 전 전 전 전 전 전 전 전 전                                                                                                    | *키 코드:                                                                                                    | (Password must be 6 to 12 characters and must contain                                           |
| · 친구         · 친구         · · · · · · · · · · · · · · · · · · ·                                                                                                    | *키 코드(확인):                                                                                                    | can not be repeated within recent 3 changes)                                                    |
| '#'         'Midle Name:         'Midle Name:         'Midle Name:         'Midle Name:         'Midle Name:         'Bit 2 M         'Lit: 'D'St toUALQ          'St 1:         'St 1:         'St 1:         'St 1:         'St 1:         'St 1:         'St 1:         'St 2:         'St 2:         'St                                                                                                    | ·친구:                                                                                                    |                                                                                                 |
| Middle Name:         ·/···································                                                                                                    | *성:                                                                                                    | ·,                                                                                              |
| 내려면:       ●         비나라:       ●         도매만:       ●         이 나라고       ●         우편 우편:       ●         주소 1:       ●         주소 2:       ●         주소 4:       ●         이 나라고       ●         정보 2:       ●         3) 사용자는 또한 언어 및 ATEN 제품 eDM 혹은 뉴스레터를 받을 것인지 선택         · · · · · · · · · · · · · · · · · · ·                                                                                                    | Middle Name:                                                                                                    |                                                                                                 |
| ● 부적 결보         · 나라:       ● 핵 하십시요.         · 도메안:       안력 하십시요.         · 도시:       · · · · · · · · · · · · · · · · · · ·                                                                                                    | *세례명:                                                                                                    |                                                                                                 |
| 비라:       인력 하십시요.       ▼         도매한:       인력 하십시요.       ▼         '도사:       ●       ●         '도사:       ●       ●         '도사:       ●       ●         '도 :       ●       ●         '도 :       ●       ●         '도 :       ●       ●         '도 :       ●       ●         'S :       ●       ●         'S :       ●                                                                                                    | 연락쳐 경보                                                                                                    |                                                                                                 |
| 도매만: 일력 하십시요. ▼<br>도사:<br>우편 우편:<br>주소 1:<br>주소 2:<br>주소 2:<br>주소 4:<br>환 사 00 ::<br>전화번호:<br>전화번호:<br>전화<br>전화<br>전화<br>전화<br>전화<br>전화<br>전화<br>전화<br>전화<br>전화                                                                                                    | *L+2+:                                                                                                    | 입력 하십시요. 💌                                                                                      |
| '도시:         우브 우편:         주소 1:         주소 2:         주소 3:         주소 4:         ····································                                                                                                    | 도메인:                                                                                                    | 입력 하십시요. 💌                                                                                      |
| 유명 유명                                                                                                    | *도시:                                                                                                    |                                                                                                 |
| 주소 1:       ····································                                                                                                    | 우편 우편:                                                                                                    |                                                                                                 |
| 주소 :<br>주소 :<br>주소 :<br>주소 :<br>전화번호:<br>전화번호:<br>전화번호:<br>전화번호:<br>전화번호:<br>전화번호:<br>전화번호:<br>전화번호:<br>전화번호:<br>·<br>·<br>·<br>·<br>·<br>·<br>·<br>·<br>·<br>·<br>·<br>·<br>·                                                                                                    | 주소 1:                                                                                                    |                                                                                                 |
| 주소 *:<br>주소 *:<br>전화번호:<br>전화번호:<br>전화번호:<br>전화번호:<br>전화번호:<br>·<br>·<br>·<br>·<br>·<br>·<br>·<br>·<br>·<br>·<br>·<br>·<br>·                                                                                                    | 주소 2:                                                                                                    |                                                                                                 |
| 주소 4:         웹 사이트:         전화번호:         3) 사용자는 또한 언어 및 ATEN 제품 eDM 혹은 뉴스레터를 받을 것인지 선택         소 있습니다. 객인 정보 입력이 완료되면 "Submit(전송)" 버튼을 누르십시오.         기본 언어: 입력 하십시요.         ·기본 언어: 입력 하십시요.         ·기본 언어: 입력 하십시요.         ·기본 언어: 입력 하십시요.         ·가본 언어: 입력 하십시요.         ·가본 언어: 입력 하십시요.         ····································                                                                                                    | 주소 3:                                                                                                    |                                                                                                 |
| 별 새비트:<br>                                                                                                    | 주소 4:                                                                                                    |                                                                                                 |
| 3) 사용자는 또한 언어 및 ATEN 제품 eDM 혹은 뉴스레터를 받을 것인지 선택<br>같 수 있습니다. 객인 정보 입력이 완료되면 "Submit(전송)" 버튼을 누르십시오.<br>이<br>이기본 언머: 입력 하십시요.<br>아<br>아머니 이 이 이 이 이 이 이 이 이 이 이 아마 아마 아마 아마 아마 아마 아마 아마 아마 아마 아마 아마 아마                                                                                                    | 웹 사이트:                                                                                                    |                                                                                                 |
| 3) 사용자는 또한 언어 및 ATEN 제품 eDM 혹은 뉴스레터를 받을 것인지 선택<br>같 수 있습니다. 객인 정보 입력이 완료되면 "Submit(전송)" 버튼을 누르십시오.<br>*기본 언어: 입력 하십시요.<br>하위 디렉터리: ○ Yes ● No<br>* 이 eService 가 인증 메일을 아래와 갚이 전송하면, 사용자는 사용자 계정을 활<br>+ 시키기 위해 메일의 링크를 클릭해야 합니다.<br>· 안녕하십니까:<br>ENedemice의 24시간 네트워크 서비스에 가입하신 것에 대해 감사 드립니다. + ATEN 은 고객님께 최고의 네트워크 서비스를 제공해 드릴 것입니다. 1 아래의 인종<br>말함하신 바로 고객님의 ID가 성성 됩니다.<br>· 안녕하십니까:<br>ENedemice의 24시간 네트워크 서비스에 가입하신 것에 대해 감사 드립니다. + ATEN 은 고객님께 최고의 네트워크 서비스를 제공해 드릴 것입니다. 1 아래의 인종<br>말함하신 바로 고객님의 ID가 성성 됩니다.<br>· 안녕하십니까:<br>Pervice aten come Service NewAccount Centre 40 Fund = 100 Fund = 100 Fu                       |                                                                                                    |                                                                                                 |
| 할 수 있습니다. 객인 정보 입력이 완료되면 "Submit(전송)" 버튼을 누르십시오.<br>*기본 언머: 입력 하십시요. ♥<br>하위 디랙터리: ♥Yes ♥No<br>4) eService 가 인증 메일을 아래와 갚이 전송하면, 사용자는 사용자 계정을 활<br>+ 시키기 위해 메일의 링크를 클릭해야 합니다.<br>* 안녕하십니까:<br>EN eService의 24시간 네트워크 서비스에 가입하신 것에 대해 감사 드립니다. + ATEN 은 고객님께 최고의 네트워크 서비스를 제공해 드릴 것입니다. ! 아래의 언중<br>클릭하시면 바로 고객님의 ID가 성성 됩니다.:<br>* 'Stervice Aten come ServiceNewAccountCertify do Yund+nacOWuWxC&pid=BBF de66c+13:0D+60D+cC1Fa58CdB12:015<br>* 'Stervice Aten come ServiceNewAccountCertify do Yund+nacOWuWxC&pid=BBF de66c+13:0D+60D+cC1Fa58CdB12:015<br>* 'Stervice Aten come ServiceNewAccountCertify do Yund+nacOWuWxC&pid=BBF de66c+13:0D+60D+cC1Fa58CdB12:015<br>* 'Stervice Aten come Service NewAccountCertify do Yund+nacOWuWxC&pid=BBF de66c+13:0D+60D+cC1Fa58CdB12:015<br>* 'Stervice Aten come Service NewAccountCertify do Yund+nacOWuWxC&pid=BBF de66c+13:0D+60D+cC1Fa58CdB12:015<br>* 'Stervice Aten come Service NewAccountCertify do Yund+nacOWuWxC&pid=BBF de66c+13:0D+60D+cC1Fa58CdB12:015<br>* 'Stervice Aten come Service NewAccountCertify do Yund+nacOWuWxC&pid=BBF de66c+13:0D+60D+cC1Fa58CdB12:015<br>* 'Stervice Aten come Service NewAccountCertify do Yund+nacOWuWxC&pid=BBF de66c+13:0D+60D+cC1Fa58CdB12:015<br>* 'Stervice Aten come Service NewAccountCertify do Yund+nacOWuWxC&pid=BBF de66c+13:0D+60D+cC1Fa58CdB12:015<br>* 'Stervice Aten come Service NewAccountCertify do Yund+nacOWuWxC&pid=BBF de66c+13:0D+60D+cC1Fa58CdB12:015<br>* 'Stervice Aten come Service NewAccountCertify do Yund+nacOWuWxC&pid=BBF de66c+13:0D+60D+c1Fa58CdB12:015<br>* 'Stervice Aten come Service NewAccountCertify do Yund+nacOWuWxC&pid=BBF de66c+13:0D+60D+c1Fa58CdB12:015<br>* 'Stervice Aten come Service NewAccountCertify do Yund+nacOWuWxC&pid=BBF de66c+13:0D+60D+c1Fa58CdB12:015<br>* 'Stervice Aten come Service NewAccountCertify do Yund+nacOWuWxC&pid=BBF de66c+13:0D+60D+c1Fa58CdB12:015<br>* 'Stervice Aten come Service New AccountCertify do Yund+nacOWuWxC&pid=BBF de66c+13:0D+60D+c1Fa58CdB12:015<br>* 'Stervice Aten come Service New AccountCertify do Yund+naccount Service NewAccountCertify do Yund+nacOWuWxC&pid=BBF de66c+ | 3) 사용자는 또한 언어 및 AT                                                                                                    | 'EN 제품 eDM 혹은 뉴스레터를 받을 것인지 선택                                                                   |
| ***<br>*********************************                                                                                                    | 할 수 있습 <mark>니다. 객</mark> 인 정보 입력이                                                                                                    | 완료되면 "Submit(전송)" 버튼을 누르십시오.                                                                    |
| '기본 언마:       입력 하십시요.         하위 디렉터리:       Yes         'Yes       No    4) eService 가 인증 메일을 아래와 갚이 전송하면, 사용자는 사용자 계정을 활<br>시키기기 위해 메일의 링크를 클릭해야 합니다. ··································                                                                                                    | on                                                                                                    |                                                                                                 |
| 하위 디렉터리: ○Yes ⊙No<br>                                                                                                    | *기본 언어: 입력 하십시요                                                                                                    | Σ. 🖌                                                                                            |
| () 유용 () 이 이 이 이 이 이 이 이 이 이 이 이 이 이 이 이 이 이                                                                                                    | 하위 디렉터리: 🔿 Ves 💿 No                                                                                                    |                                                                                                 |
| 고 가 보이지 않을 경우 · 위의 사이트 주소를 주소 창에 복사하여 다시 방문해주세요.)         여위의 글자가 보이지 않을 경우 · 위의 사이트 주소를 주소 창에 복사하여 다시 방문해주세요.)         여위의 글자가 보이지 않을 경우 · 위의 사이트 주소를 주소 창에 복사하여 다시 방문해주세요.)         여위의 글자가 보이지 않을 경우 · 위의 사이트 주소를 주소 창에 복사하여 다시 방문해주세요.)         예일의 협조에 감사드립니다. · 즐겁게 사용하시기 바랍니다.                                                                                                    |                                                                                                    |                                                                                                 |
| 4) eService 가 인증 메일을 아래와 갚이 전송하면, 사용자는 사용자 계정을 활<br>사시키기 위해 메일의 링크를 클릭해야 합니다.<br>· 안녕하십니까:<br>EN eService의 24시간 네트워크 서비스에 가입하신 것에 대해 감사 드립니다. · ATEN은 고객님께 최고의 네트워크 서비스를 제공해 드릴 것입니다. ! 아래의 인종<br>클릭하시면 바로 고객님의 ID가 생성 됩니다. :<br>· (service aten com eService NewAccount Certify do 'muid=nsGWuWxC&pid=BSF d666c1413eDe69Dec1Faf8CdB12a18<br>· 약 위의 글자가 보이지 않을 경우 · 위의 사이트 주소를 주소 창에 복사하여 다시 방문해주세요.)<br>메일은 직접 회신하지 마세요 ! )<br>객님의 힘조에 감사드립니다. · 즐겁게 사용하시기 바랍니다.                                                                                                    |                                                                                                    | <b>नि य इ</b>                                                                                   |
| <ul> <li>나 이 신경하십니까 :</li> <li>타 신뢰기 위해 메일의 링크를 클릭해야 합니다.</li> <li>· 안녕하십니까 :</li> <li>EN eService의 24시간 네트워크 서비스에 가입하신 것에 대해 감사 드립니다. · ATEN은 고객님께 최고의 네트워크 서비스를 제공해 드릴 것입니다. ! 아래의 인종 클릭하시면 바로 고객님의 ID가 생성 됩니다. :</li> <li>· Veservice aten com eService NewAccountCertify do?unid=nsGWuWxC&amp;pid=BSFd666c443eDe69DeC1Fa58CdB12a18</li> <li>약 위의 글자가 보이지 않을 경우 · 위의 사이트 주소를 주소 창에 복사하여 다시 방문해주세요.)</li> <li>메일을 직접 회신하지 마세요 !)</li> <li>객님의 협조에 감사드립니다. · 즐겁게 사용하시기 바랍니다.</li> </ul>                                                                                                    | 4) eService가 이즈 메일으 01                                                                                                    | ·개와 갚이 저소하며 사요자는 사요자 계저으 화                                                                      |
| ▲ / / / / / · · · · · · · · · · · · · ·                                                                                                    | 1, 이야지 이 이 이 이 이 이 이 이 이 이 이 이 이 이 이 이 이 이                                                                                                    | 리쾨아 이 이 이 이 이 이 이 이 이 이 이 이 이 이 이 이 이 이 이                                                       |
| E S 아티닉까 ·<br>EN eService의 24시간 네트워크 서비스에 가입하신 것에 대해 감사 드립니다. › ATEN 은 고객님께 최고의 네트워크 서비스를 제공해 드릴 것입니다. ! 아래의 인증<br>클릭하시면 바로 고객님의 ID가 생성 됩니다. :<br><sup>27</sup> eservice aten.com eService/NewAccountCertify.do?uuid=nsGWuWxC&pid=B8Fd666c443eDe69DeC1Fa58CdB12a18<br>약 위의 글자가 보이지 않을 경우 › 위의 사이트 주소를 주소 창에 복사하여 다시 방문해주세요.)<br>메일을 직접 회신하지 마세요 ! )<br>객님의 협조에 감사드립니다. › 즐겁게 사용하시기 바랍니다.                                                                                                    | 되 지기가 되어 배골의 경그를 들                                                                                                    |                                                                                                 |
| 표(Control = 2741의 10가 생성 됩니다. :<br>?/eservice.aten.com/eService/NewAccountCertify.do/muid=nsGWuWxC&pid=B8Ed666c443eDe69DeC1Fa58CdB12a18<br>약 위의 글자가 보이지 않을 경우 · 위의 사이트 주소를 주소 창에 복사하여 다시 방문해주세요.)<br>메일을 직접 회신하지 마세요 ! )<br>객님의 협조에 감사드립니다. · 즐겁게 사용하시기 바랍니다.                                                                                                    | ·····································                                                                                                    | 사 드러니다. • 작과 이 이 비트워크 서비스를 제고채 드림 거이니다. • 아깨이 이즈                                                |
| 약 위의 글자가 보이지 않을 경우 › 위의 사이트 주소를 주소 창에 복사하여 다시 방문해주세요.)<br>메일을 직접 회신하지 마세요 ! )<br>객님의 협조에 감사드립니다. › 즐겁게 사용하시기 바랍니다.                                                                                                    | in a source and in a set of the source of the source of t | 에 프랑지역, 한국과와 한 포지함께 목표가 테르셔크 사이트를 세상에 드릴 것입니다. 1 이에워 간정<br>mid=R8Ed666c443eDc69DeC1Ea58Cd812a18 |
| 메일을 직접 회신하지 마세요 ! )<br>객님의 협조에 감사드립니다 즐겁게 사용하시기 바랍니다.                                                                                                    | 과 · · · · · · · · · · · · · · · · · · ·                                                                                                    | 계 복사하여 다시 방문해주세요.)                                                                              |
| 객님의 협조에 감사드립니다. › 즐겁게 사용하시기 바랍니다.                                                                                                    | 이 메일을 직접 회신하지 마세요 ! )                                                                                                    | ·                                                                                               |
|                                                                                                    | 1객님의 협조에 감사드립니다. • 즐겁게 사용하시기 바랍니다.                                                                                                    |                                                                                                 |

### Q3. 첫 로그인 또는 계정 생성시 객인 정보 확인 후, 왜 객인 인증 관련 이메일을 받지 못한 이유는 무엇인가요?

A: 다음과 갚은 이유 중 하나입니다:

1) 인증 메일이 스팸 메일로 설정되어, 차단되거나 휴지통에 들어가 있을 수 있 습니다. 이메일 휴지통을 확인하거나 또는 메일 서버 관리자에게 문의하십시오.

2) 메일 서버가 다운되었거나, 인증 메일이 전송되는 시점에 인터넷이 연결되지 않았습니다.

3) 상기 내용에 해당되지 않은 경우에는 ATEN 시스템 관리자에게 문의하시기 바랍니다.

#### Q4. 패스워드를 잊어 버린 경우는 어떻게 하나요?

A: 로그인 화면 하단의 "Forgot Password(패스워드 분실)" 링크를 클릭한 후 사용자 계정 ID 또는 이메일 주소를 입력하면, 새로운 랜덤 패스워드를 메일을 통해 받게됩 니다. 새 패스워드를 받은 후에는 패스워드를 변경할 것을 추천합니다.

| 컬럼 멤버                      |
|----------------------------|
| 계좌번호 :                     |
|                            |
| 키 코드 :                     |
|                            |
| 9SDq 🔁                     |
| Enter the code shown above |
| ₽ 로그를                      |
| • 신규계정                     |
| 비밀번호 분실시                   |
|                            |

#### Q5. 계정 ID 를 잊어 버린 경우에는 어떻게 하나요?

A: 계정 ID에 해당하는 이메일 주소로 eService에 로그인이 가능합니다. 로그인후, "User Profile(사용자 정보)" 메뉴에서 계정 ID를 확인하시기 바랍니다.

|         | 사용자 계정  |
|---------|---------|
| 사용자 데이터 | 기본경보    |
|         | 사용자 계정: |
|         |         |

#### Q6. 간혹 화면에 비정상적인 물음표 "?" 혹은 몇몇 버튼이 동작하지 않습니다. 어떻 게 해야 하나요?

A: 이 문제는 네트워크, 브라우저 문제 또는 오랫동안 작동하지 않은 경우 등을 포함 해 많은 경우의 수가 있습니다. 대부분의 경우 F5 버튼을 누르거나 페이지 새로고침 을 실행히 이 문제를 해결할 수 있습니다.

#### Q7. 이메일 주소 변경이 가능한가요?

A: 예, "User Profile 사용자 정보" 화면에서 이메일 주소 변경이 가능합니다. 그러나 변경 후 재접속을 위해 사용자 계정 인증을 다시 받아야 합니다.

Q8. User Profile(사용자 정보) 또는 다른 eService 메뉴에서 어떻게 메인 화면으로 돌 아가 e-Support 혹은 다른 온라인 서비스를 이용할 수 있나요?

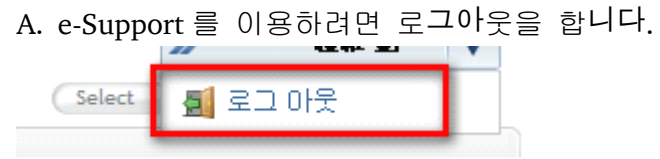

기타 메뉴 또는 시스템을 사용하려면 화면 오른 쪽 위의 메뉴를 클릭해 eService 메 인 화면으로 되돌아 갇 수 있습니다.

| T |        | 홈 페이지 | 로그아웃       |
|---|--------|-------|------------|
|   | Select | 한국어   | (대한민국) [▼] |